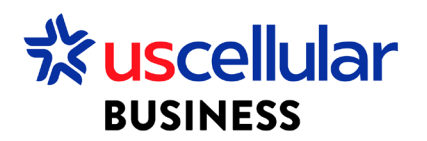

# How to View Data Usage in ConnectHQ

### View a Sim's Real Time Data Usage for the Month

- 1. Log in to ConnectHQ
- 2. Select the Subscriptions menu
- 3. Locate the SIM you wish to view and scroll over to Data Volume column

| 🔡 Da | shboard 🔒 Subscriptions 🗸      | 🗈 Accounts 🗸 😥  | Resources 🗸 🕻 | 💲 Rating 🗸 🏟 Reports 🗸 🥝 | Administration 🗸 🦚 | Automation Rules 🗸 | 🗐 Invoice Data 🛩 😲 Securit | y <b>v</b>  |                 |          |
|------|--------------------------------|-----------------|---------------|--------------------------|--------------------|--------------------|----------------------------|-------------|-----------------|----------|
| Sub  | scriptions                     |                 |               |                          |                    | E                  | 90000                      | 🗊 💿 ୯ ୟ     | Search          | <u>୍</u> |
|      | APN Group                      | Network Profile | Tags          | Rate Plan                | Rate Plan Type     | State              | Network Provider           | Data Volume | Roaming Profile | Action   |
| -    |                                |                 |               |                          |                    |                    | ▼ Filter ▼                 |             |                 | Q        |
|      | uscc00000.enterprise0.u<br>cdp | USCC_DATA_SMS   |               | WDH USCC Test Reseller.  | Individual Bundle  | ACTIVE             | USCC-PROD                  | 9.912 MB    | ALLPLMN         | •        |
|      |                                |                 |               |                          |                    |                    |                            |             |                 |          |

4. This will show you the up-to-date total data usage of the SIM during your current month's cycle

### View All Data Sessions for a SIM in a Timeframe

- 1. From the Subscriptions Menu:
  - a. Locate your SIM and click the View Details icon

|       |                                |                 |               |                          |                    |                    |                             |                   | 1           | 1               |        |
|-------|--------------------------------|-----------------|---------------|--------------------------|--------------------|--------------------|-----------------------------|-------------------|-------------|-----------------|--------|
| 🔡 Das | hboard 🔒 Subscriptions 🗸       | 🛅 Accounts 🗸    | 😰 Resources 🗸 | S Rating ∨ B Reports ∨ S | Administration 🗸 🥻 | Automation Rules • | <ul> <li>Invoice</li> </ul> | e Data 🗸 😯 Securi | ty 🗸        |                 |        |
| Subs  | criptions                      |                 |               |                          |                    | l                  | 0                           | ) 🖻 🥝 🛇           | 🗊 💿 C 🖉     | Search          | ্ব     |
|       | APN Group                      | Network Profile | Tags          | Rate Plan                | Rate Plan Type     | State              |                             | Network Provider  | Data Volume | Roaming Profile | Action |
| -     |                                |                 |               |                          |                    |                    |                             | Filter 👻          | Eg: >250MB  |                 | ۹      |
|       | uscc00000.enterprise0.u<br>cdp | USCC_DATA_SMS   |               | WDH USCC Test Reseller.  | Individual Bundle  | ACTIVE             |                             | USCC-PROD         | 9.912 MB    | ALLPLMN         | •      |

b. On the next screen, click the icon for View CDR History

| BUSINESS                    |                                         |                                        |                                                      |                                             |
|-----------------------------|-----------------------------------------|----------------------------------------|------------------------------------------------------|---------------------------------------------|
| B Dashboard 😡 Subscriptions | 🛩 🏥 Accounts 🛩 😰 Resources 🛩 🔇 Rating 🛩 | 🕸 Reports 🗸 😨 Administration 🖌 🚯 Auton | ation Rules 🗸 📋 Invoice Data 🗸 😵 Security 🗸          | CDR History                                 |
| Subscriptions > 89015809    | 000258300107                            |                                        | C : 🗐 🔖 🌶                                            | €]   €    ♥   • 0   ∞    <b>⊨</b>    active |
| General                     | General                                 |                                        |                                                      | ^                                           |
| Diagnostics                 | ICCID<br>89015809000258300107           | IMSI<br>311588000132691                | MSISDN<br>4023588743                                 | Account<br>WDH USCC Test Reseller 3         |
| Usage Summary               | APN Group                               | Network Profile                        | Rate Plan                                            | Roaming Profile Name                        |
| Security Policy             | uscc00000.enterprise0.usc-cdp           | USCC_DATA_SMS                          | WDH USCC Test Reseller 3 Rate Plan 2 -<br>nodataauto | ALLPLMN                                     |
| Custom Fields               | Session Status<br>OFFLINE               | Network Provider<br>USCC-PROD          | Group Subscriptions<br>-                             | Data (Bundle to Date)<br>9.912 MB           |

c. Select any time range you are searching for and click search

| 🔡 Dashboard 🕢 Sub  | 語 Dashboard 🔒 Subscriptions 🗸 🏥 Accounts 🗸 🔞 Resources 🗸 ③ Rating 🗸 嫁 Reports 🗸 🥹 Administration ヤ 偽 Automation Rules マ 📄 Invoice Data ヤ 😵 Security マ |                      |                  |          |                     |            |                  |             |          |                  |
|--------------------|----------------------------------------------------------------------------------------------------|----------------------|------------------|----------|---------------------|------------|------------------|-------------|----------|------------------|
| Subscriptions > 89 | Subscriptions > 89015809000258300107 > CDR History                                                                                                    |                      |                  |          |                     |            |                  |             |          |                  |
| Data 🔹             | TODAY L                                                                                                    | AST 7 DAYS           | DAYS Start Date* |          | <b>D</b> 00:00      | 2023-12-11 | Ö                | 11:51 🕓     | ) SEARCH |                  |
| Total Usage: 10.53 | IS MB                                                                                                    |                      |                  |          |                     |            |                  |             |          | c                |
| Served I           | Serving Node Ad                                                                                                    | APN Used             | IP Used          | EDR Ty   | Record Opening      | Served MSI | Served IME       | RAT Ty      | MS Time  | User Location In |
| Filter             | Filter                                                                                                    | Filter               | Filter           | Filter   | Filter              | Filter     | Filter           | Filter      | Filter   | Filter           |
| 3115880001326      | 2600:300:20b0:aff::7                                                                                                    | uscc00000.enterprise | 10.204.2.29      | INITIATE | 2023-11-11T01:16:07 | 4023588743 | 3534097407106178 | EUTRAN (4G) | GMT-6    | 8213001465091300 |
| 3115880001326      | 2600:300:20b0:aff::3                                                                                                    | uscc00000.enterprise | 10.204.104.130   | INITIATE | 2023-11-11T01:46:33 | 4023588743 | 3534097407106178 | EUTRAN (4G) | GMT-6    | 8213001465091300 |
| 3115880001326      | 2600:300:20b0:aff::7                                                                                                    | uscc00000.enterprise | 10.204.199.51    | INITIATE | 2023-11-11T02:46:59 | 4023588743 | 3534097407106178 | EUTRAN (4G) | GMT-6    | 8213001465091300 |
| 3115880001326      | 2600:300:20b0:aff::3                                                                                                    | uscc00000.enterprise | 10.205.39.5      | INITIATE | 2023-11-11T04:17:32 | 4023588743 | 3534097407106178 | EUTRAN (4G) | GMT-6    | 8213001465091300 |
| 3115880001326      | 2600:300:20b0:8ff::7                                                                                                    | uscc00000.enterprise | 10.205.146.237   | INITIATE | 2023-11-11T04:52:38 | 4023588743 | 3534097407106178 | EUTRAN (4G) | GMT-6    | 8213001465091300 |
| 3115880001326      | 2600:300:20b0:8ff::3                                                                                                    | uscc00000.enterprise | 10.203.126.50    | INITIATE | 2023-11-11T05:55:18 | 4023588743 | 3534097407106178 | EUTRAN (4G) | GMT-6    | 8213001465091300 |
| 3115880001326      | 2600:300:20b0:aff::7                                                                                                    | uscc00000.enterprise | 10.204.21.93     | INITIATE | 2023-11-11T06:55:42 | 4023588743 | 3534097407106178 | EUTRAN (4G) | GMT-6    | 8213001465091300 |
| 3115880001326      | 2600:300:20b0:aff::3                                                                                                    | uscc00000.enterprise | 10.160.117.221   | INITIATE | 2023-11-11T08:00:57 | 4023588743 | 3534097407106178 | EUTRAN (4G) | GMT-6    | 8213001465091300 |
| 3115880001326      | 2600:300:20b0:8ff::3                                                                                                    | uscc00000.enterprise | 10.204.249.253   | INITIATE | 2023-11-11T09:00:56 | 4023588743 | 3534097407106178 | EUTRAN (4G) | GMT-6    | 8213001465091300 |
| 3115880001326      | 2600:300:20b0:8ff::3                                                                                                    | uscc00000.enterprise | 10.202.177.133   | INITIATE | 2023-11-11T10:01:22 | 4023588743 | 3534097407106178 | EUTRAN (4G) | GMT-6    | 8213001465091300 |

## View Daily Data Usage for All Sims on an Account

- 1. Click on the Reports Menu:
  - a. Click Off the Shelf Reports

| 🗄 Dashboard 🔐 Subscriptions 🛩 💼 Accounts | s 🗸 😰 Res | ources 🗸 🄇 Rating 🗸 | 🏟 Reports 🔺 🥹 Administratio            | n 🗸 🚯 Automation I | Rules 🗸 📋 Invoice Data 🗸 🔮 Secu | rity 🗸                    |       |
|------------------------------------------|-----------|---------------------|----------------------------------------|--------------------|---------------------------------|---------------------------|-------|
| Dashboard                                |           |                     | Batch Executions Off the Shelf Reports |                    |                                 | SUBSCRIPTIONS             | USAGE |
| 4<br>TOTAL                               |           | 1<br>ACTIVE         |                                        | 0<br>SUSPEND       | æ                               | 0<br>ENTERPRISE INVENTORY |       |

b. Look for Rated Cdr Report and click the Download Report icon

| BUSINESS                      | wurn ubluch iest enterprisen   | * All                           | Ť                             |                                 | U Conglish     | 🔹 🛛 🛎 Jionyan 🔹 |
|-------------------------------|--------------------------------|---------------------------------|-------------------------------|---------------------------------|----------------|-----------------|
| 🔡 Dashboard 🔝 Subscriptions 🗸 | 🗈 Accounts 🗸 🙆 Resources 🗸 🔇 I | Rating 🗸 🏟 Reports 🗸 🤪 Administ | ration 🛩 🚯 Automation Rules 🔊 | 🖌 🗐 Invoice Data 🗸 🔶 Security 🗸 |                |                 |
| Reports                       |                                |                                 |                               |                                 | A Search       | ्र              |
| Report Name                   | Main Account                   | Account                         | Frequency                     | File Format                     | Status         | Action          |
| Filter                        |                                |                                 | Filter                        | ✓ Filter                        | Filter         | - Q             |
| Subscriber Status Report      | WDH USCC Test Enterprise 1     | WDH USCC Test Enterprise 1      | DAILY, ON_DEMAND              | TXT                             | ENABLEDREPORTS | ₽:              |
| Solo Plan Usage Report        | WDH USCC Test Enterprise 1     | WDH USCC Test Enterprise 1      | DAILY, ON_DEMAND              | TXT                             | ENABLEDREPORTS | 🗎 :             |
| Pool Usage Report             | WDH USCC Test Enterprise 1     | WDH USCC Test Enterprise 1      | DAILY, ON_DEMAND              | TXT                             | ENABLEDREPORTS | 🗎 i             |
| Account Snapshot Report       | WDH USCC Test Enterprise 1     | WDH USCC Test Enterprise 1      | DAILY, ON_DEMAND              | TXT                             | ENABLEDREPORTS | 🗎 i             |
| SIM Additions Report          | WDH USCC Test Enterprise 1     | WDH USCC Test Enterprise 1      | DAILY, ON_DEMAND              | TXT                             | ENABLEDREPORTS | 🗎 :             |
| Rated Cdr Report              | WDH USCC Test Enterprise 1     | WDH USCC Test Enterprise 1      | DAILY, ON_DEMAND              | TXT                             | ENABLEDREPORTS |                 |
| Subscriber Delta Report       | WDH USCC Test Enterprise 1     | WDH USCC Test Enterprise 1      | DAILY, ON_DEMAND              | TXT                             | ENABLEDREPORTS | Download Report |

## c. Select the date you wish to download and click download

| Files for 'Rated Cdr Report' |                                                                                    |                |                |  |  |  |
|------------------------------|------------------------------------------------------------------------------------|----------------|----------------|--|--|--|
| A list of all reports genera | ted is shown below. Please click on the download icon to save a report to your PC. | Search         | ۹ 6            |  |  |  |
| COLUMNS E DENS               | SITY 🛃 EXPORT                                                                      |                |                |  |  |  |
| Date 🗸                       | File Name                                                                          | File Size (KB) | Download       |  |  |  |
| 01:01:57                     | rated_cdr_report_2023-12-11-010157_wdh-usccprod.txt                                | 1 KB           | <u> </u>       |  |  |  |
| 01:10:54                     | rated_cdr_report_2023-12-10-011054_wdh-usccprod.txt                                | 1 KB           | <u>ل</u>       |  |  |  |
| 01:12:41                     | rated_cdr_report_2023-12-09-011241_wdh-usccprod.txt                                | 1 KB           | <b>4</b>       |  |  |  |
| 01:10:42                     | rated_cdr_report_2023-12-08-011042_wdh-usccprod.txt                                | 1 KB           | 4              |  |  |  |
| 01.10.56                     | rated.cdr.report 2023-12-07-011056.wdb-usccprod.txt                                | 1 KB           | . <b>J</b> . – |  |  |  |